# Completing a Foster Care Recertification or Adoption Home Study Update

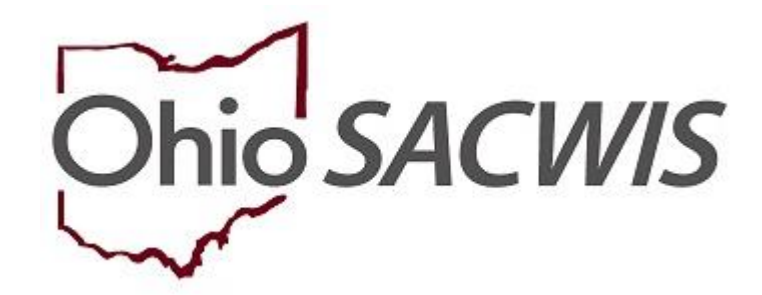

**Knowledge Base Article** 

# **Table of Contents**

| 3        |
|----------|
| 4        |
| 6        |
| 7        |
| 0        |
| 3        |
| 6        |
| 20       |
| 21       |
| 24       |
| 24       |
| 26       |
| 27       |
| 27       |
| 28       |
| <u>9</u> |
| 81       |
| 81       |
| 32       |
| 32       |
|          |

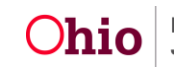

#### **Overview**

This Knowledge Base Article describes how to complete a Foster Care Home Recertification or the Two-Year Update for an Adoption Home Study.

#### Navigating to the Home Study Details Screen

- 1. From the SACWIS Home screen, click, Provider.
- 2. Click, Workload.
- 3. Click, select, beside the name of the appropriate Provider ID.

| Home                                  |                 |                            | Provider        |             | Financial                         |             | Administration          |                 |
|---------------------------------------|-----------------|----------------------------|-----------------|-------------|-----------------------------------|-------------|-------------------------|-----------------|
| Workload Provider Search Provider Mat |                 | Provider Match Recruitment |                 | Inquiry     | ry Training Agency Certifications |             | KCCP Pre-Screening Tool |                 |
| Workload                              |                 |                            |                 |             |                                   |             |                         |                 |
| Provider Worker:                      | All Provid      | er Workers 🔻               | 5               | Sort By:    | Provider Name (Asce               | ending) 🔻   | Filter                  |                 |
|                                       | 210.0           |                            |                 |             |                                   |             |                         |                 |
|                                       | (249 Providers) |                            |                 |             |                                   |             |                         |                 |
| Provider Provider Name<br>ID          |                 | Name                       | Provider Status | Provider    | Туре                              | Type Status |                         | Primary Address |
| select                                |                 |                            | Active          | Foster Care |                                   | Certified   |                         |                 |
| select                                |                 |                            | Active          |             |                                   |             |                         |                 |

The **Provider Overview** screen appears.

4. Click, **Home Study** in the navigation pane.

| Provider Overview     Activity Log     Inquiries                    | PROVIDER NAME / ID: CATEGORY / STATUS: Home / Active            |
|---------------------------------------------------------------------|-----------------------------------------------------------------|
| Forms/Notices<br>Skills<br>Training                                 | PRIMARY ADDRESS: PRIMARY CONTACT: Home:                         |
| Acceptance Criteria<br>Description of Home<br>Description of Family | Provider Actions                                                |
| Home Study                                                          | Provider Information Linked 1692 Providers Associated Providers |

The Home Study Filter Criteria screen appears.

5. Click the **Copy** link in the row for the same home-study type (i.e., **Foster Care** or Adoptive Care) that was completed most recently.

| Home S                      | tudy Filter Criteria |                 |            |          |                           |                     |        |  |  |
|-----------------------------|----------------------|-----------------|------------|----------|---------------------------|---------------------|--------|--|--|
| From Home Study Start Date: |                      | ite:            |            |          | To Home Study Start Date: |                     |        |  |  |
| Created in Error:           |                      |                 | de         |          |                           |                     |        |  |  |
| Filter                      | Filter               |                 |            |          |                           |                     |        |  |  |
| Maintair                    | Home Study Histo     | огу             |            |          |                           |                     |        |  |  |
|                             | Provider Type        | Home Study Type | Start Date | Status   | Recommendation            | Recommendation Date | Agency |  |  |
| view                        | Adoptive Care        | Initial         | 11/13/2000 | Approved | Approve                   | 11/13/2000          |        |  |  |
| copy                        |                      |                 |            |          |                           |                     |        |  |  |
| report                      |                      |                 |            |          |                           |                     |        |  |  |
|                             |                      |                 |            |          | Department o              | f                   |        |  |  |

Page 3 of 32

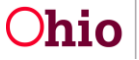

**Job and Family Services** 

Last Revised: 01/04/2019

The Home Study Details screen appears.

1. In the Home Study Type field, select Recertify/Update from the drop-down list.

Note: The Provider Type will be pre-populated.

- 2. Enter the appropriate **Start Date** OR click the Calendar icon and select the date.
- 3. In the Assessor field, select the appropriate name from the drop-down list.
- 4. Make a selection from the **Level of Care** drop-down menu (this is only necessary if you've selected Foster Care as the Provider Type.
- 5. Make a selection from the Priority drop-down menu (optional).
- 6. Click, Save.

Save Cancel

|                                                      | Home            |                | Provider    |         | I                                          | Financial             | Administration          |
|------------------------------------------------------|-----------------|----------------|-------------|---------|--------------------------------------------|-----------------------|-------------------------|
| Workload                                             | Provider Search | Provider Match | Recruitment | Inquiry | r Training                                 | Agency Certifications | KCCP Pre-Screening Tool |
| PROVIDER NA                                          | ME / ID:        |                |             |         | CATEGORY:                                  | Home                  |                         |
| Home Study Detail                                    | ils             |                |             |         |                                            |                       |                         |
| Home Study Type<br>Provider Type: *<br>Start Date: * | .*              | v<br>v         |             |         | Assessor: *<br>Level of Care:<br>Priority: |                       | •<br>•<br>•             |

The Maintain Home Study Information screen appears.

## **Completing Basic Provider Information**

1. Click, Basic Provider Information (Name, Household Members, Address and Contact Caregiver).

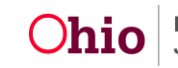

| Maintain Home Study Information     |                                                    |                |                                                                                    |       |
|-------------------------------------|----------------------------------------------------|----------------|------------------------------------------------------------------------------------|-------|
| Agency:                             |                                                    |                |                                                                                    |       |
| Home Study Type:                    | Recertify/Update                                   | Assessor:      |                                                                                    |       |
| Provider Type:                      | Foster Care                                        | Level of Care: | Family Foster Home                                                                 |       |
| Start Date:                         | 11/12/2018                                         | Priority:      |                                                                                    |       |
| Home Study Topics                   |                                                    |                |                                                                                    |       |
|                                     | Торіс                                              |                | Status                                                                             |       |
| Basic Provider Information (Name, H | Household Members, Address and Contact, Caregiver) |                |                                                                                    |       |
| Amend/Update                        |                                                    |                | Not Provided                                                                       |       |
| Verifications                       |                                                    | Not Completed  |                                                                                    |       |
| Safety Audit                        |                                                    |                | Disposition Status Has Not Been Entered                                            |       |
| References                          |                                                    |                | 6 of References Provided                                                           |       |
| Adult Children References           |                                                    |                | No / Not Applicable                                                                |       |
| Description of Home                 |                                                    |                | Record Exists                                                                      |       |
| Description of Family               |                                                    |                | Record Exists                                                                      |       |
| Assessment Visits                   |                                                    |                | 1 of Visits Linked                                                                 |       |
| Training Completed                  |                                                    |                | Training Requirements Not Completed                                                |       |
| Acceptance Criteria Information     |                                                    |                | Characteristics Information - Record Exists / Usage Placement Criteria - Record Ex | lists |
| Recommendation                      |                                                    |                | Pending                                                                            |       |

The **Provider Information** screen appears. You can review the information for accuracy, and if necessary, make changes to the information.

2. If there are no changes to make to the Provider Information, click, **Close**.

**Note**: If you wish to make changes to the Provider information, click, **Update Provider Information**, then make and save the necessary changes.

3. When you are finished, click, **Close**.

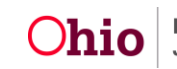

| PROVIDER NAME / ID:                                                  |                                                                     |                          |               | CATEGORY: Home         |                 |             |                      |
|----------------------------------------------------------------------|---------------------------------------------------------------------|--------------------------|---------------|------------------------|-----------------|-------------|----------------------|
| Provider Information                                                 |                                                                     |                          |               |                        |                 |             |                      |
| Assessor Name:                                                       | Supervisor, Suzie                                                   |                          |               |                        |                 |             |                      |
| Agency:                                                              |                                                                     |                          |               |                        |                 |             |                      |
| Agency Address:                                                      |                                                                     |                          |               | Phone                  | :               |             |                      |
|                                                                      |                                                                     |                          |               | Fax:                   |                 |             |                      |
| Member List                                                          |                                                                     |                          |               |                        |                 |             |                      |
|                                                                      | Name/Person ID                                                      |                          | Date of Birth | Role                   | Effective Date  | Туре        | Estimated Leave Date |
|                                                                      |                                                                     |                          |               | Applicant 1            | 01/23/2013      | Permanent   |                      |
| Skills: C.P.R., First Aid Training                                   | , Teacher-Elementary School                                         |                          |               |                        |                 |             |                      |
|                                                                      |                                                                     |                          |               | Child Household Member | 08/08/2016      | Permanent   |                      |
| Skills:                                                              |                                                                     |                          |               |                        |                 |             |                      |
| pplicant Relationship Informa<br>Marital Status                      | tion_∨                                                              |                          |               |                        |                 |             |                      |
| Marital Status:                                                      |                                                                     |                          |               |                        | Effective Date: |             | 01/24/2013           |
|                                                                      |                                                                     |                          |               |                        | 2.100010 00101  |             |                      |
| Drouidor Addrose                                                     |                                                                     |                          |               |                        |                 |             |                      |
| Address:                                                             |                                                                     |                          |               |                        |                 |             |                      |
| Directions to Home from Ager                                         | icy:                                                                |                          |               |                        |                 |             |                      |
| Name of Public School Distric                                        | t:                                                                  |                          |               |                        |                 |             |                      |
|                                                                      |                                                                     |                          |               |                        |                 |             |                      |
| Provider Contact                                                     |                                                                     |                          |               |                        |                 |             |                      |
| Туре                                                                 |                                                                     |                          | Detail        |                        |                 | Description |                      |
| Col.                                                                 |                                                                     |                          |               |                        |                 | o computer  |                      |
| Email                                                                |                                                                     |                          |               |                        |                 |             |                      |
| Work                                                                 |                                                                     |                          |               |                        |                 |             |                      |
| Emergency                                                            |                                                                     |                          |               |                        |                 |             |                      |
| and games                                                            |                                                                     |                          |               |                        |                 |             |                      |
| xpiration date of current foste<br>HINT: An expiration date only dis | r home certificate or adoptive h<br>plays when completing the JFS 0 | oome study appr<br>1385] | roval:        | 06/06/2019             |                 |             |                      |
| Close Update Provider Inform                                         | ation                                                               |                          |               |                        |                 |             |                      |

The Maintain Home Study Information screen appears.

# **Completing Amend/Update Information**

1. Click, Amend/Update.

| Maintain Home Study Information | tion                                   |                  |                |                                         |
|---------------------------------|----------------------------------------|------------------|----------------|-----------------------------------------|
| Agency:                         |                                        |                  |                |                                         |
| Home Study Type:                | Recertify/Update                       |                  | Assessor:      | ProviderWorker                          |
| Provider Type:                  | Foster Care                            |                  | Level of Care: | Family Foster Home                      |
| Start Date:                     | 11/14/2018                             |                  | Priority:      |                                         |
| Home Study Topics               |                                        |                  |                |                                         |
|                                 | Тор                                    | c                |                | Status                                  |
| Basic Provider Information (Nan | ne. Household Members, Address and Cor | tact. Caregiver) |                |                                         |
| Amend/Update                    |                                        |                  |                | Not Provided                            |
| Verifications                   |                                        |                  |                | Not Completed                           |
| Safety Audit                    |                                        |                  |                | Disposition Status Has Not Been Entered |
| References                      |                                        |                  |                | 7 of References Provided                |
| Adult Children References       |                                        |                  |                | No / Not Applicable                     |

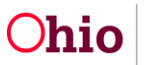

Last Revised: 01/04/2019

The Amendment/Update Information screen appears.

- 2. For a recertification or adoption update, click the Safety Audit Update check box on the Amendment/Update Information screen. Is it necessary to always update the safety audit, or is this just an example?
- In the Comments field, enter comments as needed.
   Important: When the Safety Audit Update check box is selected, the current safety audit will be removed and a new safety audit must be entered.
- 4. Click, Save.

| Amendment/Update Information |                     |                                              |  |  |  |  |  |  |
|------------------------------|---------------------|----------------------------------------------|--|--|--|--|--|--|
| Select All that Apply: *     |                     |                                              |  |  |  |  |  |  |
| Name Change                  | Relocation          | Renovation                                   |  |  |  |  |  |  |
| Marital Status               | Level of Care       | New Applicant                                |  |  |  |  |  |  |
| Change in Applicant          | Change in Occupancy | Adoption of Foster Child (12 Months or more) |  |  |  |  |  |  |
| ICPC Update                  | Service Limits      | Safety Audit Update                          |  |  |  |  |  |  |
| Annual Review                | Other               |                                              |  |  |  |  |  |  |
| Comments:                    |                     |                                              |  |  |  |  |  |  |
|                              |                     |                                              |  |  |  |  |  |  |
|                              |                     |                                              |  |  |  |  |  |  |
|                              |                     |                                              |  |  |  |  |  |  |
| Spell Check Clear 1000       |                     |                                              |  |  |  |  |  |  |
|                              |                     |                                              |  |  |  |  |  |  |
| Apply Save Cancel            |                     |                                              |  |  |  |  |  |  |

The Maintain Home Study Information screen appears.

| Maintain Home Study Informat                         | ion                                             |                |                          |  |  |
|------------------------------------------------------|-------------------------------------------------|----------------|--------------------------|--|--|
| Agency:                                              |                                                 |                |                          |  |  |
| Home Study Type:                                     | Recertify/Update                                | Assessor:      | ProviderWorker           |  |  |
| Provider Type:                                       | Foster Care                                     | Level of Care: | Family Foster Home       |  |  |
| Start Date:                                          | 11/14/2018                                      | Priority:      |                          |  |  |
| Home Study Topics                                    |                                                 |                |                          |  |  |
|                                                      | Торіс                                           |                | Status                   |  |  |
| Basic Provider Information (Nam                      | e, Household Members, Address and Contact, Care | ajver)         |                          |  |  |
| Amend/Update                                         |                                                 |                | Provided                 |  |  |
| Verifications                                        |                                                 |                | Not Completed            |  |  |
| Safety Audit Disposition Status Has Not Been Entered |                                                 |                |                          |  |  |
| References                                           |                                                 |                | 7 of References Provided |  |  |
| Adult Children References                            |                                                 |                | No / Not Applicable      |  |  |

5. Complete the remaining work items (links) in any order.

## **Completing the Description of Family Work Item**

**Note:** Please refer to the <u>Completing a Review Description of Family (DOF)</u> Knowledge Base Article for additional information.

1. On the **Maintain Home Study Information** screen, click the **Description of Family** link.

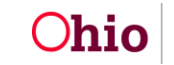

| Maintain Home Study Information     |                                                    |                |                                                                                        |  |  |
|-------------------------------------|----------------------------------------------------|----------------|----------------------------------------------------------------------------------------|--|--|
| Agency:                             |                                                    |                |                                                                                        |  |  |
| Home Study Type:                    | Recertify/Update                                   | Assessor:      | ProviderWorker,                                                                        |  |  |
| Provider Type:                      | Foster Care                                        | Level of Care: | Family Foster Home                                                                     |  |  |
| Start Date:                         | 11/14/2018                                         | Priority:      |                                                                                        |  |  |
| Home Study Topics                   |                                                    |                |                                                                                        |  |  |
|                                     | Торіс                                              |                | Status                                                                                 |  |  |
| Basic Provider Information (Name, I | Household Members, Address and Contact, Caregiver) |                |                                                                                        |  |  |
| Amend/Update                        |                                                    |                | Provided                                                                               |  |  |
| <u>Verifications</u>                |                                                    |                | Not Completed                                                                          |  |  |
| Safety Audit                        |                                                    |                | Disposition Status Has Not Been Entered                                                |  |  |
| References                          |                                                    |                | 7 of References Provided                                                               |  |  |
| Adult Children References           |                                                    |                | No / Not Applicable                                                                    |  |  |
| Description of Home                 |                                                    |                | Record Exists                                                                          |  |  |
| Description of Family               |                                                    |                | Not Available                                                                          |  |  |
| Assessment Visits                   |                                                    |                | 5 of Visits Linked                                                                     |  |  |
| Training Completed                  |                                                    |                | Training Requirements Not Completed                                                    |  |  |
| Acceptance Criteria Information     |                                                    |                | Characteristics Information - Record Exists / Usage Placement Criteria - Record Exists |  |  |
| Recommendation                      |                                                    |                | Pending                                                                                |  |  |

The **Description of Family Information** screen appears.

2. Click the Maintain Description of Family button.

| Desc | ription of Family Information |                |          |        |  |
|------|-------------------------------|----------------|----------|--------|--|
|      | Туре                          | Effective Date | End Date | Agency |  |
| view | Review                        | 08/31/2017     |          |        |  |
| Ma   | intain Description of Family  |                |          |        |  |
| Clo  | se                            |                |          |        |  |

The **Maintain Description of Family** screen appears providing a list of all existing Description of Family records.

3. If a Family Description does not exist with a Type of **Review**, click the **Add Family Description** button.

| Main      | tain Description         | of Family      |           |        |                                |
|-----------|--------------------------|----------------|-----------|--------|--------------------------------|
| Resu      | it(s) 1 to 1 of 1 / Page | e 1 of 1       |           |        |                                |
|           | Туре                     | Effective Date | CreatedBy | Agency | Status                         |
| vie       | Initial                  | 07/13/2017     |           |        | Linked to Completed Home Study |
| <u>co</u> | RV.                      |                |           |        |                                |
|           |                          |                |           |        |                                |
|           |                          |                |           |        |                                |
| Ad        | ld Family Descrip        | ion            |           |        |                                |
| Clo       | se                       |                |           |        |                                |

The **Description of Family Details** screen appears.

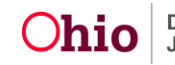

- 4. In the Narrative Type field, select Review from the drop-down list.
- 5. The **Effective Date** field defaults to the current date. If needed, enter the appropriate **Effective Date**.

**Note**: When you select, Review, the **Review Effective Date** and **Review End Date** fields become enabled.

**Important:** Enter a date range that covers the past two years. This allows the narratives to display all the children who were placed in the home during that time.

- 6. Enter a date in the **Review Effective Date** field.
- 7. Enter a date in the **Review End Date** field.
- 8. Click, Save.

| Description of Family Details |          | _ |                   |                   |
|-------------------------------|----------|---|-------------------|-------------------|
| Agency:                       |          |   | Created By:       | Supervisor, Suzie |
| Narrative Type: *             | <b>T</b> |   | Effective Date: * | 11/16/2018        |
| Review Effective Date:        |          |   | Review End Date:  |                   |
| ~                             |          |   |                   |                   |

Save Cancel

The **Maintain Description of Family** screen appears displaying the information in a new grid row with a message that your data has been saved.

1. Click the **edit** link in the newly added row.

| Mair | tain             | Description of F      | amily          |           |        |                                |               |
|------|------------------|-----------------------|----------------|-----------|--------|--------------------------------|---------------|
| Resu | lt(s) 1          | to 6 of 6 / Page 1 of | 1              |           |        |                                |               |
|      |                  | Туре                  | Effective Date | CreatedBy | Agency | Status                         |               |
|      | ew<br>IRY.       | Initial               | 10/20/2013     |           |        | Linked to Completed Home Study |               |
|      | ew<br>RY.        | Initial               | 11/01/2013     |           |        | Linked to Completed Home Study |               |
|      | ew<br>IRY.       | Review                | 09/21/2015     |           |        | Linked to Completed Home Study |               |
|      | ew<br>RY,        | Review                | 06/09/2016     |           |        | Linked to Completed Home Study |               |
|      | ew<br>IQV.       | Review                | 08/31/2017     |           |        | Linked to Completed Home Study |               |
|      | ew<br>epy<br>fit | Review                | 11/16/2018     |           |        |                                | <u>delete</u> |

The **Description of Family Details** screen appears.

2. Click, Update Narratives.

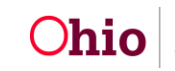

**Note**: As stated on the SACWIS screen: By selecting the Update narratives button, all Applicant, Member and Child-specific narrative topics will be refreshed to reflect current Provider Participants and Children currently placed with the Provider.

- 3. Click the following three Narratives links and provide narrative for each topic. answer the questions in each:
  - Applicant Narratives
  - Member Narratives
  - Family Narratives

**Note**: You can navigate through the narratives by selecting, "Next," after you finish each entry.

4. When complete, click, Save.

| Description of Family Details |                                     |                                            |                                 |                                                           |                       |
|-------------------------------|-------------------------------------|--------------------------------------------|---------------------------------|-----------------------------------------------------------|-----------------------|
| Agency:                       |                                     |                                            | Created By:                     | Supervisor, Suzie                                         |                       |
| Narrative Type:               | Review                              |                                            | Effective Date: *               | 11/16/2018                                                |                       |
| Review Effective Date:        | 11/12/2018                          |                                            | Review End Date:                | 11/23/2018                                                |                       |
| Narratives                    |                                     |                                            |                                 |                                                           |                       |
| Applicant Narratives          |                                     | Member                                     | Narratives                      |                                                           | Family Narratives     |
|                               |                                     |                                            |                                 |                                                           |                       |
| Note: By selecting the Update | Narratives button all Applicant, Me | mber and Child specific narrative topics w | rill be refreshed to reflect cu | urrent Provider Participants and Children currently place | ed with the Provider. |
| Update Narratives             |                                     |                                            |                                 |                                                           |                       |
|                               |                                     |                                            |                                 |                                                           |                       |

The Maintain Description of Family screen appears.

5. Navigate back to the Maintain Home Study Information screen.

| N | laintain    | Description of F       | amily          |           |        |                                |
|---|-------------|------------------------|----------------|-----------|--------|--------------------------------|
| F | esult(s)    | 1 to 6 of 6 / Page 1 o | f1             |           |        |                                |
|   |             | Туре                   | Effective Date | CreatedBy | Agency | Status                         |
|   | view        | Initial                | 10/20/2013     |           |        | Linked to Completed Home Study |
|   | <u>CORY</u> |                        |                |           |        |                                |
|   | view        | Initial                | 11/01/2013     |           |        | Linked to Completed Home Study |
|   | <u>copy</u> |                        |                |           |        |                                |

# **Completing the Training Completed Work Item**

1. On the **Maintain Home Study Information** screen, click the **Training Completed** link.

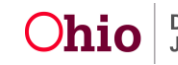

| Maintain Home Study Informatio    | n                                                  |                |                                         |
|-----------------------------------|----------------------------------------------------|----------------|-----------------------------------------|
| Agency:                           |                                                    |                |                                         |
| Home Study Type:                  | Recertify/Update                                   | Assessor:      | Supervisor, Suzie                       |
| Provider Type:                    | Foster Care                                        | Level of Care: | Family Foster Home                      |
| Start Date:                       | 11/15/2018                                         | Priority:      |                                         |
| Home Study Topics                 |                                                    |                |                                         |
|                                   | Торіс                                              |                | Status                                  |
| Basic Provider Information (Name. | Household Members, Address and Contact, Caregiver) |                |                                         |
| Amend/Update                      |                                                    |                | Not Provided                            |
| Verifications                     |                                                    |                | Not Completed                           |
| Safety Audit                      |                                                    |                | Disposition Status Has Not Been Entered |
| References                        |                                                    |                | 3 of References Provided                |
| Adult Children References         |                                                    |                | Yes / 0 References Provided             |
| Description of Home               |                                                    |                | Record Exists                           |
| Description of Family             |                                                    |                | Record Exists                           |
| Assessment Visits                 |                                                    |                | 2 of Visits Linked                      |
| Training Completed                |                                                    |                | Training Requirements Not Completed     |

The **Completed Training List** screen appears.

2. Click the Link Training button.

| C | Completed Training List |                           |                    |                                         |               |        |
|---|-------------------------|---------------------------|--------------------|-----------------------------------------|---------------|--------|
|   | Trainee Name            | Session ID / Name         | Session Start Date | Number of Hours                         | How Delivered | Status |
|   | Link Training           | en Successfully Completed | Minimum ag         | ency requirement in hours for each care | giver:        |        |
|   | Apply Save Cancel       |                           |                    |                                         |               |        |

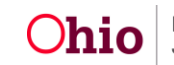

The Training Session Search Criteria screen appears.

- 3. In the From Session Date box, enter the date two years prior to the current date.
- 4. In the **To Session Date** box, enter the current date.
- 5. Click, Filter.

| Training Session Search Criteria |            |    |                                |            |
|----------------------------------|------------|----|--------------------------------|------------|
| From Session Date:               | 11/16/2016 |    | To Session Date:               | 11/16/2018 |
| Provider Member/ID:              | <br>       | OR | Historical Provider Member/ID: | <b></b>    |
| Training Type:                   | ( • )      |    |                                |            |
| Level of Care:                   |            |    |                                |            |
| Actual Hours:                    |            |    |                                |            |
| Apply Hours to Certification:    | <b></b>    |    |                                |            |
| Delivery Method:                 |            |    |                                |            |
| Location:                        |            | •  |                                |            |

The **Completed Training List** (for the defined 2-year period) appears.

- 6. Place a checkmark in each box that corresponds to the training you want to add.
- 7. Click, **OK**.

| С | omple | eted Training List         |                  |                          |                                                                                               |                       |                 |                    |                                                     |                 |                                 |
|---|-------|----------------------------|------------------|--------------------------|-----------------------------------------------------------------------------------------------|-----------------------|-----------------|--------------------|-----------------------------------------------------|-----------------|---------------------------------|
|   |       | Member Name /<br>Person ID | Training<br>Type | Level of<br>Care         | Session Name / ID                                                                             | Instructor Name       | Session<br>Date | Delivery<br>Method | Location                                            | Actual<br>Hours | Apply Hours to<br>Certification |
|   |       |                            | Continuing       | Family<br>Foster<br>Home | Beauty and the Beast: Providing Trauma - Sensitive Care to<br>a Child - Stark Cty. / 40532814 |                       | 03/06/2018      | Classroom          | Northeast Ohio Regional<br>Training Center (NEORTC) | 3               | Yes                             |
|   |       |                            | Continuing       | Family<br>Foster<br>Home | Dare to Parent Positively / 41744814                                                          | FosterParentHomework2 | 11/08/2017      | Online<br>Training | Outside of Classroom/Self-<br>Directed              | 1               | Yes                             |
|   |       |                            | Continuing       | Family<br>Foster<br>Home | Anger Management / 41744813                                                                   | FosterParentHomework1 | 10/30/2017      | Online<br>Training | Outside of Classroom/Self-<br>Directed              | 1               | Yes                             |
|   |       |                            |                  |                          |                                                                                               |                       |                 |                    |                                                     |                 |                                 |

ОК

The **Completed Training List** screen appears, displaying the selected training.

- 8. Place a checkmark in the box beside, **All Training Requirements have been Successfully Completed**.
- 9. Repeat **Steps 2-5** for each person whose training needs to be linked to the home study.
- 10. Click, Save.

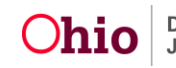

|            | d Training List                     |                                        |                               |                           |               |           |
|------------|-------------------------------------|----------------------------------------|-------------------------------|---------------------------|---------------|-----------|
|            | Trainee Name                        | Session JD / Name                      | Session Start Date            | Number of Hours           | How Delivered | Status    |
| unlink     |                                     | 38051099 / Policy & Procedure Training | 05/03/2017                    | 1                         | Classroom     | Completed |
| unlink     |                                     | 38051099 / Policy & Procedure Training | 05/03/2017                    | 1                         | Classroom     | Completed |
| Link Trair | ning<br>ning Requirements have been | Successfully Completed                 | Minimum agency requirement in | hours for each caregiver: |               |           |

Apply Save Cancel

The Maintain Home Study Information screen appears.

# **Completing the Acceptance Criteria Information Work Item**

1. Click, Acceptance Criteria Information link.

| Maintain Home Study Information      |                                                   |                |                    |                                                                      |
|--------------------------------------|---------------------------------------------------|----------------|--------------------|----------------------------------------------------------------------|
| Agency:                              |                                                   |                |                    |                                                                      |
| Home Study Type:                     | Recertify/Update                                  | Assessor:      |                    |                                                                      |
| Provider Type:                       | Foster Care                                       | Level of Care: |                    | Family Foster Home                                                   |
| Start Date:                          | 11/15/2018                                        | Priority:      |                    |                                                                      |
| Home Study Topics                    |                                                   |                |                    |                                                                      |
|                                      | Торіс                                             |                |                    | Status                                                               |
| Basic Provider Information (Name, He | pusehold Members, Address and Contact, Caregiver) |                |                    |                                                                      |
| Amend/Update                         |                                                   |                | Not Provided       |                                                                      |
| Verifications                        |                                                   |                | Not Completed      |                                                                      |
| Safety Audit                         |                                                   |                | Disposition Statu  | s Has Not Been Entered                                               |
| References                           |                                                   |                | 8 of References F  | Provided                                                             |
| Adult Children References            |                                                   |                | No / Not Applicab  | le                                                                   |
| Description of Home                  |                                                   |                | Record Exists      |                                                                      |
| Description of Family                |                                                   |                | Record Exists      |                                                                      |
| Assessment Visits                    |                                                   |                | 2 of Visits Linked |                                                                      |
| Training Completed                   |                                                   |                | Training Requirer  | nents Not Completed                                                  |
| Acceptance Criteria Information      |                                                   |                | Characteristics In | formation - Record Exists / Usage Placement Criteria - Record Exists |

The Acceptance Criteria Information screen appears.

2. Click the Maintain Acceptance Criteria button.

| Acce             | ptance Criteria Ir | formation     |                              |          |                                          |
|------------------|--------------------|---------------|------------------------------|----------|------------------------------------------|
| Cha              | racteristic(s)     |               |                              |          |                                          |
|                  |                    | Provider Type | Effective Date               | End Date | Status                                   |
| vie              | W Foster Care      |               | 03/05/2018                   |          | Linked To Completed Home Study           |
|                  |                    |               |                              |          |                                          |
| Plac             | ement Criteria     |               |                              |          |                                          |
|                  |                    |               |                              |          |                                          |
|                  |                    | Provider Type | Effective Date               | End Date | Statue                                   |
|                  | Foster Care        | Provider Type | Effective Date               | End Date | Status                                   |
| vie              | Foster Care        | Provider Type | Effective Date 03/05/2018    | End Date | Status<br>Linked To Completed Home Study |
| <u>vie</u><br>Ma | Foster Care        | Provider Type | Effective Date<br>03/05/2018 | End Date | Status<br>Linked To Completed Home Study |

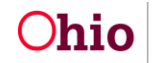

The Acceptance Characteristics List screen appears.

3. Click the **Copy** link in the appropriate row.

| Accept                     | ance Characteristics List |                |            |                                |              |               |
|----------------------------|---------------------------|----------------|------------|--------------------------------|--------------|---------------|
|                            | Provider Type             | Effective Date | End Date   | Status                         | Created Date |               |
| <u>view</u><br><u>copy</u> | Foster Care               | 09/29/2015     | 02/04/2016 | Linked To Completed Home Study | 09/29/2015   | <u>report</u> |
| view<br>copy               | Foster Care               | 03/13/2014     | 09/28/2015 | Linked To Completed Home Study | 03/13/2014   | report        |
| view<br>Cory               | Foster Care               | 03/05/2018     |            | Linked To Completed Home Study | 03/05/2018   | report        |
| <u>view</u><br><u>copy</u> | Adoptive Care             | 03/05/2018     |            | Linked To Completed Home Study | 04/09/2018   | report        |

The Characteristics screen appears.

- 4. In the **Provider Type** field, select **Foster Care** or **Adoptive Care**.
- 5. Select a group in the **Select Group** field to update selections within that group.
- 6. Click, Save.

| Characteristics                                 |                                                                                                    |             |                           |               |
|-------------------------------------------------|----------------------------------------------------------------------------------------------------|-------------|---------------------------|---------------|
| Provider Type: *                                | The second second se |             | Characteristics Status: * | In Progress   |
| Effective Date:                                 | 11/16/2018                                                                                                    |             | End Date:                 |               |
| Created Date:                                   | Mar 5, 2018 1:23:27 PM                                                                                                    |             |                           |               |
| Select Group:                                   | Please Select A Group                                                                                                    |             | Show                      |               |
|                                                 |                                                                                                    |             |                           |               |
| Group                                           |                                                                                                    | Description |                           | Consideration |
| Group<br>No data available for the selected gro | up                                                                                                    | Description |                           | Consideration |
| Group<br>No data available for the selected gro | pup                                                                                                    | Description |                           | Consideration |

The Acceptance Characteristics List screen appears.

1. Click the Usage Placement Criteria tab.

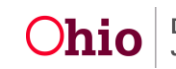

|                             |                           | Characteristics |            |                                | Usage Placement Criteri | •            |
|-----------------------------|---------------------------|-----------------|------------|--------------------------------|-------------------------|--------------|
| Accept                      | ance Characteristics List |                 |            |                                |                         |              |
|                             | Provider Type             | Effective Date  | End Date   | Status                         |                         | Created Date |
| <u>view</u><br><u>cory</u>  | Foster Care               | 09/29/2015      | 02/04/2016 | Linked To Completed Home Study | 09/29/201               | 5 recort     |
| <u>view</u><br>CORX         | Foster Care               | 03/13/2014      | 09/28/2015 | Linked To Completed Home Study | 03/13/201               | 4 record     |
| <u>view</u><br>SORX         | Adoptive Care             | 03/13/2014      | 09/28/2015 | Linked To Completed Home Study | 03/21/201               | 4 record     |
| <u>view</u><br>SORX         | Foster Care               | 02/05/2016      | 03/06/2016 | Linked To Completed Home Study | 02/05/201               | 6 report     |
| <u>view</u><br>SORX         | Adoptive Care             | 09/29/2015      | 02/04/2016 | Linked To Completed Home Study | 10/01/201               | 5 report     |
| <u>view</u><br><u>co</u> qx | Adoptive Care             | 03/07/2016      | 03/04/2018 | Linked To Completed Home Study | 04/08/201               | 6 report     |
| <u>view</u><br>SORX         | Foster Care               | 03/07/2016      | 03/04/2018 | Linked To Completed Home Study | 03/07/201               | 6 report     |
| <u>view</u><br>SORY         | Adoptive Care             | 02/05/2016      | 03/06/2016 | Linked To Completed Home Study | 02/29/201               | 6 report     |

The Usage Placement Criteria screen appears.

2. Click the **Copy** link in the appropriate row.

| Usage        | Placement Criteria |                |            |                                |              |
|--------------|--------------------|----------------|------------|--------------------------------|--------------|
|              | Provider Type      | Effective Date | End Date   | Status                         | Created Date |
| view<br>copy | Adoptive Care      | 09/03/2013     | 07/23/2015 | Linked To Completed Home Study | 09/16/2013   |
| <u>view</u>  | Foster Care        | 09/03/2013     | 08/25/2015 | Linked To Completed Home Study | 09/09/2013   |
| view<br>copy | Adoptive Care      | 08/22/2013     | 09/02/2013 | Linked To Completed Home Study | 08/26/2013   |

The Criteria screen appears.

- 3. In the **Provider Type** field, select **Foster Care** or **Adoptive Care**.
- 4. Click the appropriate edit link.

| Criter | ia                  |                 |                            |                         |               |
|--------|---------------------|-----------------|----------------------------|-------------------------|---------------|
| Provi  | der Type: *         | <b>T</b>        | Placement Criteria Status: | In Progress             |               |
| Effect | live Date:          | 11/16/2018      | End Date:                  |                         |               |
| Total  | Number of Children: |                 | Created Date:              | Nov 16, 2018 3:06:03 PM |               |
|        |                     |                 |                            |                         |               |
|        | Gender              | Minimum Age     | Maximum Age                | Number of Children      |               |
| edit   |                     | 3Years, 0Months | 15Years, 11Months          | 3                       | <u>delete</u> |
| edit   | )                   | 3Years, 0Months | 15Years, 11Months          | 3                       | <u>delete</u> |
|        |                     |                 |                            |                         |               |
| Add    |                     |                 |                            |                         |               |
| Appl   | y Save Cancel       |                 |                            |                         |               |

The Usage Placement Criteria Details screen appears.

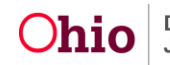

- 5. Modify the criteria as appropriate.
- 6. Click, **OK**.

| Gender: * Male v Number of Children: * |       |
|----------------------------------------|-------|
|                                        | 3     |
| Minimum Age: * 3 0 Maximum Age: *      | 15 11 |

The Criteria screen appears.

- 1. Click the **Save** button at the bottom of the **Criteria** screen.
- 2. If there is more than one placement criteria present, you must enter a number in the **Total Number of Children** box.
- 3. Click, Save.

| Criteria    |                        |                 |                                         |                         |        |
|-------------|------------------------|-----------------|-----------------------------------------|-------------------------|--------|
| Provide     | er Type: *<br>re Date: | Foster Care v   | Placement Criteria Status:<br>End Date: | In Progress             |        |
| Total N     | umber of Children:     |                 | Created Date:                           | Nov 16, 2018 3:06:03 PM |        |
|             | Gender                 | Minimum Age     | Maximum Age                             | Number of Children      |        |
| <u>edit</u> |                        | 3Years, 0Months | 15Years, 11Months                       | 3                       | delete |
| <u>edit</u> |                        | 3Years, 0Months | 15Years, 11Months                       | 3                       | delete |
| Add         |                        |                 |                                         |                         |        |
| Apply       | Save Cancel            |                 |                                         |                         |        |

The Usage Placement Criteria screen appears.

1. Navigate back to the Maintain Home Study Information screen.

| Usage I                    | Placement Criteria |                |            |                                |              |
|----------------------------|--------------------|----------------|------------|--------------------------------|--------------|
|                            | Provider Type      | Effective Date | End Date   | Status                         | Created Date |
| view<br>copy               | Adoptive Care      | 09/03/2013     | 07/23/2015 | Linked To Completed Home Study | 09/16/2013   |
| <u>view</u><br><u>cory</u> | Foster Care        | 09/03/2013     | 08/25/2015 | Linked To Completed Home Study | 09/09/2013   |
| view                       | Foster Care        | 08/22/2013     | 09/02/2013 | Linked To Completed Home Study | 08/22/2013   |

# Completing the Recommendation Work Item

2. On the **Maintain Home Study Information** screen, click the **Recommendation** link.

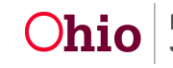

| Maintain Home Study Information     |                                                    |                |                                                                                        |
|-------------------------------------|----------------------------------------------------|----------------|----------------------------------------------------------------------------------------|
| Agency:                             |                                                    |                |                                                                                        |
| Home Study Type:                    | Recertify/Update                                   | Assessor:      |                                                                                        |
| Provider Type:                      | Foster Care                                        | Level of Care: | Family Foster Home                                                                     |
| Start Date:                         | 11/15/2018                                         | Priority:      |                                                                                        |
| Home Study Topics                   |                                                    |                |                                                                                        |
|                                     | Торіс                                              |                | Status                                                                                 |
| Basic Provider Information (Name, H | Household Members, Address and Contact, Caregiver) |                |                                                                                        |
| Amend/Update                        |                                                    |                | Not Provided                                                                           |
| Verifications                       |                                                    |                | Not Completed                                                                          |
| Safety Audit                        |                                                    |                | Disposition Status Has Not Been Entered                                                |
| References                          |                                                    |                | 8 of References Provided                                                               |
| Adult Children References           |                                                    |                | No / Not Applicable                                                                    |
| Description of Home                 |                                                    |                | Record Exists                                                                          |
| Description of Family               |                                                    |                | Record Exists                                                                          |
| Assessment Visits                   |                                                    |                | 2 of Visits Linked                                                                     |
| Training Completed                  |                                                    |                | Training Requirements Not Completed                                                    |
| Acceptance Criteria Information     |                                                    |                | Characteristics Information - Record Exists / Usage Placement Criteria - Record Exists |
| Recommendation                      |                                                    |                | Pending                                                                                |
|                                     |                                                    |                |                                                                                        |

The **Recommendation Details** screen appears.

- 3. Answer each question by making a selection from the corresponding drop-down menu.
- 4. Enter narrative in each text box, as appropriate.
- Make a selection from the Recommendation drop-down menu.
   Note: If you make a recommendation to Close or Deny, you will need to make a selection from the Primary Reason drop-down menu, as well as any Secondary Reasons.
- 6. The **Certifying Entity** box should be pre-populated.
- 7. Enter the **Recommendation Date**.
- 8. Enter a number in the **Service Limits** box.
- 9. Click, Save.

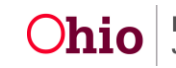

| Recommendation Details                                                      |                                                |                                 |                                          |
|-----------------------------------------------------------------------------|------------------------------------------------|---------------------------------|------------------------------------------|
| Do any of the above listed verifications contain information                | that would disqualify either applicant for the | program for which they applied? | · •                                      |
| If Yes, Explain:                                                            |                                                |                                 |                                          |
|                                                                             |                                                |                                 |                                          |
|                                                                             |                                                |                                 |                                          |
| Spell Check Clear 1000                                                      |                                                |                                 |                                          |
| Do any of the above listed verifications contain information adopted child? | that would cause limitations/restrictions reg  | arding the care of a foster or  | <b></b>                                  |
| If Yes, Explain:                                                            |                                                |                                 |                                          |
|                                                                             |                                                |                                 |                                          |
|                                                                             |                                                |                                 |                                          |
| Section Charter 1000                                                        |                                                |                                 |                                          |
| Spell Check Clear 1000                                                      |                                                |                                 |                                          |
| Recommendation Information                                                  |                                                |                                 |                                          |
| Recommendation: * Approve v                                                 | Recommendation Date:                           | 11/19/2018                      | Service Limits:*                         |
| Certifying Entity: ODJES                                                    |                                                |                                 | [ Link Rule Violations ]                 |
|                                                                             |                                                |                                 |                                          |
| 1                                                                           |                                                |                                 |                                          |
| Reason(s) Recommendation Closed or Denied                                   |                                                |                                 |                                          |
| Primary Reason:                                                             | •                                              |                                 |                                          |
| Select All Secondary Reasons that Apply:                                    |                                                |                                 |                                          |
| Age                                                                         | Criminal History                               |                                 | Falsification of Application Information |
| Financial Management                                                        | Living Conditions                              |                                 | Marital Status Change                    |
| Medical Condition                                                           | Rehab Standards Not Met                        |                                 | Required Documentation Not Completed     |
| Verification Disqualification                                               | Voluntary Withdrawal                           |                                 |                                          |
| If Primary or Secondary Reason is Other, Explain:                           |                                                |                                 |                                          |
|                                                                             |                                                |                                 |                                          |
|                                                                             |                                                |                                 |                                          |
|                                                                             |                                                |                                 | 4                                        |
| Spell Check Clear 1000                                                      |                                                |                                 |                                          |
|                                                                             |                                                |                                 |                                          |
|                                                                             |                                                |                                 |                                          |
|                                                                             |                                                |                                 |                                          |
| Save Cancel                                                                 |                                                |                                 |                                          |

The Maintain Home Study Information screen appears.

1. Click the Validate for Approval button.

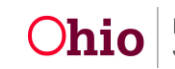

| Maintain Home Study Information      |                                                   |                |                                                                                        |
|--------------------------------------|---------------------------------------------------|----------------|----------------------------------------------------------------------------------------|
| Agency:                              |                                                   |                |                                                                                        |
|                                      |                                                   |                |                                                                                        |
| Home Study Type:                     | Recertify/Update                                  | Assessor:      | Supervisor, Suzie                                                                      |
| Provider Type:                       | Foster Care                                       | Level of Care: | Family Foster Home                                                                     |
| Start Date:                          | 11/16/2018                                        | Priority:      |                                                                                        |
| Home Study Topics                    |                                                   |                |                                                                                        |
|                                      | Торіс                                             |                | Status                                                                                 |
| Basic Provider Information (Name, Ho | pusehold Members, Address and Contact, Caregiver) |                |                                                                                        |
| Amend/Update                         |                                                   |                | Not Provided                                                                           |
| Verifications                        |                                                   |                | Not Completed                                                                          |
| Safety Audit                         |                                                   |                | Disposition Status Has Not Been Entered                                                |
|                                      |                                                   |                |                                                                                        |
| References                           |                                                   |                | 7 of References Provided                                                               |
| Adult Children References            |                                                   |                | No / Not Applicable                                                                    |
| Description of Home                  |                                                   |                | Record Exists                                                                          |
| Description of Family                |                                                   |                | Not Available                                                                          |
| Assessment Visits                    |                                                   |                | 5 of Visits Linked                                                                     |
| Training Completed                   |                                                   |                | Training Requirements Not Completed                                                    |
| Acceptance Criteria Information      |                                                   |                | Characteristics Information - Record Exists / Usage Placement Criteria - Record Exists |
| Recommendation                       |                                                   |                | Approve                                                                                |
|                                      |                                                   |                |                                                                                        |
| Validate for Approval                |                                                   |                |                                                                                        |

The **Unresolved Tasks** screen appears with the following message: **No unresolved topic**.

**Important**: If information is missing, the **Unresolved Tasks** screen appears, displaying what must be resolved before you can validate the record.

2. Click, **Process for Approval**.

| O No unresolved topic. |       |                | × |
|------------------------|-------|----------------|---|
| PROVIDER NAME / ID:    |       | CATEGORY: Home |   |
| Unresolved Tasks       |       |                |   |
|                        |       |                |   |
|                        | Торіс | Message        |   |
| Process for Approval   | Торіс | Message        |   |

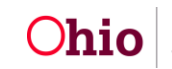

The **Process Approval** screen appears.

# **Processing for Approval**

- 1. If you have approval authority, select Approved Final in the Action drop-down menu.
- 2. Skip to Step 5.
- 3. If you do NOT have approval authority, select the appropriate action in the Action drop-down list.
- 4. If the home study is being routed to a supervisor, select the supervisor's name from the **Reviewers/Approvers** drop-down list.
- 5. Click the **Save** button.

| Process Approval        |                         |               |            |                                 |     |
|-------------------------|-------------------------|---------------|------------|---------------------------------|-----|
|                         |                         |               |            |                                 |     |
| Work Item               |                         |               |            |                                 |     |
| ID:                     |                         | Туре:         | PROVIDER   | Reference:                      |     |
| Task ID:                |                         | Task Type:    | Home Study | Task Reference:<br>Task Status: |     |
| Routing/Approval Action |                         |               |            |                                 |     |
| Action: *               | Please Select An Action | •             |            |                                 |     |
| Comments:               |                         |               |            |                                 |     |
|                         |                         |               |            |                                 |     |
|                         | Spell Check Clear       | 2000          |            |                                 | (1) |
| Agency:                 |                         |               |            | •                               |     |
| Reviewers/ Approvers:   | Please Select A Review  | er/Approver 🔻 |            |                                 |     |
| Save Cancel             |                         |               |            |                                 |     |

Note: Prior to approval, the Home Study status will remain as Pending Approval.

| Home St                     | udy Filter Criteria |                      |            |          |                   |                     |                           |
|-----------------------------|---------------------|----------------------|------------|----------|-------------------|---------------------|---------------------------|
| From Home Study Start Date: |                     |                      |            |          | To Home Study Sta | art Date:           |                           |
| Created                     | in Error:           | Exclude      Include |            |          |                   |                     |                           |
|                             |                     |                      |            |          |                   |                     |                           |
| Filter                      |                     |                      |            |          |                   |                     |                           |
| Maintain                    | Home Study History  | ,                    |            |          |                   |                     |                           |
|                             | Provider Type       | Home Study Type      | Start Date | Status   | Recommendation    | Recommendation Date | e Agency                  |
| view                        | Foster Care         | Recertify/Update     | 11/12/2018 | Pending  | Approve           | 11/19/2018          | Ohio Child Welfare Agency |
| edit                        |                     |                      |            | Approval |                   |                     |                           |
| <u>copy</u>                 |                     |                      |            |          |                   |                     |                           |
| report                      |                     |                      |            |          |                   |                     |                           |

**Note**: Once the final approver has approved the home study, the **Status** will change to **Approved**.

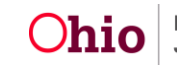

| Home S                                      | tudy Filter Criteria           |                   |                          |                           |                           |                     |                                     |  |
|---------------------------------------------|--------------------------------|-------------------|--------------------------|---------------------------|---------------------------|---------------------|-------------------------------------|--|
| From H                                      | ome Study Start Date:          | Study Start Date: |                          | To Home Study Start Date: |                           | art Date:           |                                     |  |
| Created                                     | I in Error:                    | Exclude           | e 🔍 Include              |                           |                           |                     |                                     |  |
| Filter<br>Maintair                          | n Home Study History           |                   |                          |                           |                           |                     |                                     |  |
|                                             |                                |                   |                          |                           |                           |                     |                                     |  |
|                                             | Provider Type                  | Home Study Type   | Start Date               | Status                    | Recommendation            | Recommendation Date | Agency                              |  |
| <u>view</u><br><u>copy</u><br><u>report</u> | Provider Type<br>Adoptive Care | Home Study Type   | Start Date<br>07/13/2017 | Status<br>Approved        | Recommendation<br>Approve | Recommendation Date | Agency<br>Ohio Child Welfare Agency |  |

## **Processing after Receiving Home Study Approval**

Once the home study has been approved by the supervisor, the system will automatically create a **Request for Recertification** or **Recommendation for Re-approval** in the Provider's **Approval/Certification** link. To locate the new request or recommendation, complete the following steps.

- 1. Navigate to the **Provider Overview** screen using the steps previously discussed.
- 2. Click the Approval/Certification link in the Navigation menu.

| Provider Overview           |                                                                                    |
|-----------------------------|------------------------------------------------------------------------------------|
| Activity Log                | PROVIDER NAME / ID: CATEGORY / STATUS:                                             |
| Inquiries                   | Home / Active                                                                      |
| KCCP Pre-Screening Tool     | DDIMADY ADDRESS DDIMADY CONTACT.                                                   |
| Forms/Notices               |                                                                                    |
| Skills                      |                                                                                    |
| Training                    |                                                                                    |
| Acceptance Criteria         | Provider Actions                                                                   |
| Description of Home         |                                                                                    |
| Description of Family       | Provider Information Linked 1692 Providers Associated Providers                    |
| Foster to Adopt (1692) Home |                                                                                    |
| <u>Study</u>                |                                                                                    |
| Home Study                  | Foster/Adoptive Spans                                                              |
| Approval/Certification      |                                                                                    |
| Kinship Assessment          | Provider Type Level of Care Approval/Certification Period Agency Certifying Entity |

The Maintain Approval/Certification Recommendations screen appears.

3. Click the Edit link in the appropriate Recommendation for Recertification or Recommendation for Re-approval row.

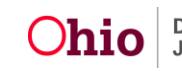

| Maintair                      | Approval/Certification | n Recommendations                        |             |                           |                |                 |
|-------------------------------|------------------------|------------------------------------------|-------------|---------------------------|----------------|-----------------|
|                               | Provider Type          | Transaction Type                         | Status      | Recommending Agency       | Effective Date | Expiration Date |
| <u>view</u><br>report         | Adoptive Care          | Reapproval                               | Approved    | Ohio Child Welfare Agency | 06/07/2017     | 06/06/2019      |
| <u>view</u><br>report         | Adoptive Care          | Reapproval                               | Approved    | Ohio Child Welfare Agency | 06/07/2015     | 06/06/2017      |
| <u>view</u><br>report         | Adoptive Care          | Initial Approval                         | Approved    | Ohio Child Welfare Agency | 06/07/2013     | 06/06/2015      |
| <u>view</u><br>edit<br>report | Foster Care            | Recommendation for Recertification       | In progress | Ohio Child Welfare Agency | 11/20/2018     |                 |
| <u>view</u><br>report         | Foster Care            | Recommendation for Recertification       | Approved    | Ohio Child Welfare Agency | 06/07/2017     | 06/06/2019      |
| <u>view</u><br>report         | Foster Care            | Recommendation for Recertification       | Approved    | Ohio Child Welfare Agency | 06/07/2015     | 06/06/2017      |
| <u>view</u><br>report         | Foster Care            | Initial Recommendation for Certification | Approved    | Ohio Child Welfare Agency | 06/07/2013     | 06/06/2015      |
| Add R                         | ecommendation          |                                          |             |                           |                |                 |

The Maintain Transactions screen appears.

4. In the **Recommendation Date** field, enter the date as the first day of the new **Certification/Approval** period.

**Important**: This date will become the **Effective Date** of the new licensure/approval span.

#### Important:

- If this is a foster care recertification, the supervisor must route this **Recommendation for Recertification** to Rita Jackson at ODJFS.
- If this is an adoption update, the **Recommendation for Re-approval** must be sent to the **County Supervisor** only.

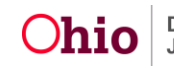

| Maintain Transactions         Agency:       Ohio Child Welfare Agency       Agency Contact Person: *       Supervisor, Suce •         Application Date:       01/23/2013       Recommendation Date: *       Intraopersite         Provider Type: *       POSTERCARE       Level of Care:       Family Foster Home         Transaction: *       Recommendation for Recertification       Certifying Entity:       OD/F •         Change Transaction Information       Certifying Entity:       OD/F •       Relocation         Close Transaction Information        Close Transaction Information       Relocation         Close Transaction Information       •       •       •       •         Transfer Transaction Information       •       •       •       •         Receiving Agency:       •       •       •       •       •         Agency Worker Assignment       •       •       •       •       •       •         Level O Close*       •       •       •       •       •       •       •       •       •       •       •       •       •       •       •       •       •       •       •       •       •       •       •       •       •       •       •       • | Tr                           | ansactions                        |           | Administrative Rules     |                     | Decision |
|----------------------------------------------------------------------------------------------------|------------------------------|-----------------------------------|-----------|--------------------------|---------------------|----------|
| Agency: Ohio Child Weffare Agency Agency Contact Person: * Supervisor: Suce *   Application Date: 01/23/2013 Recommandation Date: * Istaction:   Provider Type: * POSTERCARE Level of Care: Family Foster Home   Transaction: Recommandation Date: * OOUFS *   Change Transaction Information   Closed Reason: •   Fransaction Information   Closed Reason: •   Fransaction Information   Receiving Agency: •   Fransaction Information   Closed Reason: •   Fransaction Information   Closed Reason: •   Fransaction Information   Receiving Agency: •   Fransaction Information Closed Reason: If Cheer, Explain: If Cheer, Explain: If Cheer, Cares: Cettifying Entify: • Process Approval Process Approval                                                                                                    | Maintain Transactions        |                                   |           |                          |                     |          |
| Application Date: 01/23/2013 Recommendation Date: Introduction Implication   Provider Type:* FOSTERCARE Level of Care: Family Foster Hore   Transaction:* Recommendation Exitive: COSF •     Change Transaction Information   Closed Reason:   If Chere, Explain:     •           Fransaction Information        Closed Reason:        •            Fransaction Information        Closed Reason:           Fransaction Information   Receiving Agency:   Receiving Agency:   •   •                                                             Fransaction Information     Fransaction Information    Receiving Agency:    Receiving Agency:     • • • • • • • • • • • • • • • • • • •                                                                                                    | Agency:                      | Ohio Child Welfare Agency         |           | Agency Contact Person: * | Supervisor, Suzie 🔻 |          |
| Provider Type: POSTERCARE Level of Care: Family Foster Home   Transaction: Recommendation for Recertification Certifying Entity: OUFF •     Change Transaction Information   Recertification: • Relocation        Closed Reason: •   If Other, Explain: •        Recertification Information   Recertification Researce     If Contert Transaction Information     Recertification Researce     If Contert Transaction Information     Recertification Agency:   Recertification Agency:         | Application Date:            | 01/23/2013                        |           | Recommendation Date: *   | 11/20/2018          |          |
| Transaction: Recommendation for Recetification     Change Transaction Information     Close Transaction Information     Close Transaction Information     Close Transaction Information     Close Transaction Information     Close Transaction Information     Close Transaction Information     Close Transaction Information     Receiving Agency:     Agency Worker Assignment   •   Certifying Entity:     •     Space Approval                                                                                                    | Provider Type: *             | FOSTERCARE                        |           | Level of Care:           | Family Foster Home  |          |
| Change Transaction Information   Close Transaction Information   Closed Reason:   If Other, Explain:     Transfer Transaction Information   Receiving Agency:   Receiving Agency: Contact Person:   Agency Worker Assignment   Level of Care:   •   •    Process Approval                                                                                                    | Transaction: *               | Recommendation for Recertificatio | 1         | Certifying Entity:       | ODJFS V             |          |
| Name Change Level of Care Change Marital Status Change Relocation     Close Transaction Information   If Other, Explain:     Transfer Transaction Information   Receiving Agency:   Receiving Agency Contact Person:   Agency Worker Assignment   Level of Care:   Care:   C                                                                                                    | Change Transaction Informa   | tion                              |           |                          |                     |          |
| Close Transaction Information   Closed Reason:   If Other, Explain:     Transfer Transaction Information   Receiving Agency:   Receiving Agency:   Receiving Agency:   Receiving Agency:   Receiving Agency:   Contract Person:   Agency Worker Assignment   Level of Care:   Certifying Entity:     Terments:                                                                                                    | Name Change                  | Level of Ca                       | re Change | Marital Status Change    | Relocation          |          |
| Closed Reason: H Other, Explain:  Transfer Transaction Information Receiving Agency: Receiving Agency Contact Person: Agency Worker Assignment Level of Care: Certifying Entity:  process Approval Process Approval                                                                                                    | Close Transaction Informatio | DN                                |           |                          |                     |          |
| H Other, Explain:                                                                                                    | Closed Reason:               |                                   | •         |                          |                     |          |
| Transfer Transaction Information         Receiving Agency:         Receiving Agency Contact Person:         Agency Worker Assignment         evel of Care:         •         Certifying Entity:         •                                                                                                    | If Other, Explain:           |                                   |           |                          |                     | b        |
| Receiving Agency:   Receiving Agency Contact Person:   Agency Worker Assignment   •   Level of Care:   •   Certifying Entity:   •                                                                                                    | Transfer Transaction Informa | ation                             |           |                          |                     |          |
| Receiving Agency Contact Person:     Agency Worker Assignment     •   Level of Care:   •   Certifying Entity:     •     •     •     •     •     •     •     •     •     •     •     •     •     •     •     •     •     •     •     •     •     •     •     •     •     •     •     •     •     •     •     •     •     •     •     •     •     •     •     •     •     •     •     •     •     •     •     •     •     •     •     •     •     •     • <td>Receiving Agency:</td> <td></td> <td></td> <td></td> <td>T</td> <td></td>                                                                                                    | Receiving Agency:            |                                   |           |                          | T                   |          |
| Agency Worker Assignment Level of Care: Certifying Entity:                                                                                                    | Receiving Agency Contact F   | Person:                           |           |                          |                     |          |
| Level of Care: Certifying Entity:                                                                                                    | Agency Worker Assignment     | . T                               |           |                          |                     |          |
| Certifying Entity:                                                                                                    | Level of Care:               |                                   |           |                          |                     |          |
| Spell Check Clear 2000 Process Approval                                                                                                    | Certifying Entity:           | •                                 |           |                          |                     |          |
| Spell Check Clear 2000 Process Approval                                                                                                    | omments:                     |                                   |           |                          |                     |          |
| Spell Check Clear 2000 Process Approval                                                                                                    |                              |                                   |           |                          |                     |          |
| Spell Check         Clear         2000           Process Approval                                                                                                    |                              |                                   |           |                          |                     |          |
| Process Approval                                                                                                    | Spell Check Clear 2000       |                                   |           |                          |                     |          |
| Process Approval                                                                                                    |                              |                                   |           |                          |                     |          |
|                                                                                                    | Process Approval             |                                   |           |                          |                     |          |
|                                                                                                    |                              |                                   |           |                          |                     |          |

Apply Save Cancel

Note: Once the Recommendation for Recertification or Recommendation for Re-approval is approved, a new Approval/Certification Period will appear on the Provider Overview screen in the Provider record (Foster/Adoptive Spans grid).

| Provider Overview                                                                                    |                                                                                                    |                             |                                    |                         |  |  |  |
|----------------------------------------------------------------------------------------------------|----------------------------------------------------------------------------------------------------|-----------------------------|------------------------------------|-------------------------|--|--|--|
| Activity Log                                                                                         | PROVIDER NAME / ID:                                                                                                  |                             | CATEGORY / STATUS:                 |                         |  |  |  |
| Inquiries                                                                                            |                                                                                                    |                             | Home / Active                      |                         |  |  |  |
| KCCP Pre-Screening Tool                                                                              |                                                                                                    |                             |                                    |                         |  |  |  |
| Forms/Notices                                                                                        | PRIMARY ADDRESS:                                                                                                    | 6                           | PRIMARY CONTACT:<br>Home           |                         |  |  |  |
| Skills                                                                                               |                                                                                                    | •                           |                                    |                         |  |  |  |
| Training                                                                                             |                                                                                                    |                             |                                    |                         |  |  |  |
| Acceptance Criteria                                                                                  | Provider Actions                                                                                                    |                             |                                    |                         |  |  |  |
| Description of Home                                                                                  |                                                                                                    |                             |                                    |                         |  |  |  |
| Description of Family                                                                                | Provider Information Linked 1692 Providers. Associated Providers                                                     |                             |                                    |                         |  |  |  |
| Foster to Adopt (1692) Home                                                                          |                                                                                                    |                             |                                    |                         |  |  |  |
| <u>Study</u>                                                                                         | One or more active Adult Provider me                                                                                 | mber(s) is missing          | a Verified Authentication Number ( | TCN).                   |  |  |  |
| Home Study                                                                                           |                                                                                                    |                             |                                    |                         |  |  |  |
| Approval/Certification                                                                               |                                                                                                    |                             |                                    |                         |  |  |  |
| Kinship Assessment                                                                                   |                                                                                                    |                             |                                    |                         |  |  |  |
| Large Family Assessment                                                                              | Foster/Adoptive Spans                                                                                                |                             |                                    |                         |  |  |  |
| Contracts<br>Contracts                                                                               |                                                                                                    |                             |                                    |                         |  |  |  |
| <u>Service Credentials</u>                                                                           | Provider Type Level of Care                                                                                          | Approval/Ce                 | ertification Period Ag             | gency Certifying Entity |  |  |  |
| Placements/SerVices                                                                                  | Foster Care Family Foster Home                                                                                       | 11/07/2018 -                | 11/06/2020                         |                         |  |  |  |
| Large Family Assessment<br>Contracts<br>Service Credentials<br>Placements/Services<br>Intake Reports | Foster/Adoptive Spans           Provider Type         Level of Care           Foster Care         Family Foster Home | Approval/Ce<br>11/07/2018 - | ertification Period A              | gency Certifying Entity |  |  |  |

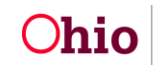

# Mapping

This section explains **Mapping** between the information on the generated Recertification/Update Home Study (JFS 1385) document and which area (Person, Provider, etc.) and screen each **Data Element** is pulled from into the home study document. This mapping document is meant to assist the user in updating the relevant information prior to generating the Recertification/Update Home Study document.

Items are pulled into the form from the designated area (Person, Provider, etc.) and screen in SACWIS as indicated in Red.

Note: The following abbreviations are used in the mapping sections below:

- PP Person Profile
- PI Provider Information
- PO Provider Overview
- HS Home Study
- DOF Description of Family

## Mapping – Assessor and Applicant Information Section

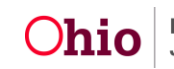

| Ohio Department of Job and Family Services<br>ASSESSMENT FOR CHILD PLACEMENT UPDATE<br>(Homestudy)                                                                                                    |                                 |                                              |                                                                     |                                                                                                    |                                                                                      |                                                                                                    |                                                                                                    |                                                          |                                                                                         |
|----------------------------------------------------------------------------------------------------|---------------------------------|----------------------------------------------|---------------------------------------------------------------------|----------------------------------------------------------------------------------------------------|--------------------------------------------------------------------------------------|----------------------------------------------------------------------------------------------------|----------------------------------------------------------------------------------------------------|----------------------------------------------------------|-----------------------------------------------------------------------------------------|
| Agency<br>HS Agency nan                                                                                                    | ne                              | Assess<br>Person                             | ssessor<br>erson name of HS As                                      |                                                                                                    | Phone #<br>Primary Contact<br>Number for HS<br>agency                                |                                                                                                    | Email Address<br>Email Address of HS<br>Assessor (located<br>on employee record)                               |                                                          | Date<br>HS<br>Start<br>Date                                                             |
| Applicant #1 Name<br>First Middle Last<br>(Maiden)<br>Person Profile (PP): Basic Page (where<br>member role is Applicant 1). Maiden name<br>populates from the AKA type of Maiden<br>Name.                                   |                                 | Currently                                    |                                                                     | Email Address PP: Address<br>Page (type is Email)<br>Cell Phone # PP: Address<br>Page (type is Cell)<br>Work Phone # PP: Address<br>Page (type is Work) |                                                                                      |                                                                                                    |                                                                                                    |                                                          |                                                                                         |
| Applicant #2 Name         First       Middle       Last         (Maiden)         Person Profile (PP): Basic Page (where         member role is Applicant 2).       Maiden name         populates from the AKA type of Maiden |                                 |                                              | Currently                                                           |                                                                                                    | ☐ foster<br>☐ adopt                                                                  | Email Address       PP: Address         Page       PP: Address         Page       Work Phone #         Work Phone #       PP: Address         Page       PP: Address |                                                                                                    |                                                          |                                                                                         |
| Street Address<br>Zip Code<br>PI: Address Pag                                                                                                    | ge (add                         | (Apartme<br>County<br><mark>ress mark</mark> | ent)<br>ed as primary)                                              |                                                                                                    | City                                                                                 | ,                                                                                                    | S                                                                                                    | State                                                    |                                                                                         |
| Home Telephor<br>Pl: Address Pag<br>(type is Home)                                                                                                    | ne #<br>ge                      | Fax #<br>PI: Addre<br>(type is fa            | ess Page<br>ax)                                                     | Emergency Contact Name PI: Address Page (type is emergency, description field text)<br>Phone # PI: Address Page (type is emergency)                     |                                                                                      |                                                                                                    |                                                                                                    |                                                          |                                                                                         |
|                                                                                                    |                                 | HOUSEF                                       | IOLD MEMBE                                                          | ERS (Ad                                                                                                    | d anoth                                                                              | er sheet if neo                                                                                                    | essary)                                                                                                    |                                                          |                                                                                         |
|                                                                                                    | Applio                          | cant #1                                      | Applicant #2                                                        | House<br>Memb                                                                                                    | hold<br>er                                                                           | Household<br>Member                                                                                                    | Household<br>Member                                                                                            | House<br>Memb                                            | hold<br>er                                                                              |
| Name                                                                                                    | PP: B<br>Page<br>memi<br>is App | asic<br>(where<br>ber role<br>blicant 1)     | PP: Basic<br>Page (where<br>member role<br>is Applicant 2)          | PP:<br>Page<br>meml<br>) is /<br>Hous<br>Mem<br>C<br>Hous<br>Mer                                                                                        | Basic<br>(where<br>ber role<br>Adult<br>sehold<br>aber or<br>hild<br>sehold<br>mber) | PP: Basic<br>Page (where<br>member role<br>is Adult<br>Household<br>Member or<br>Child<br>Household<br>Member)                                                       | PP: Basic<br>Page (where<br>member role<br>is Adult<br>Household<br>Member or<br>Child<br>Household<br>Member) | PP:<br>Page<br>mem<br>is<br>Hou<br>Men<br>C<br>Hou<br>Me | Basic<br>e (where<br>ber role<br>Adult<br>sehold<br>nber or<br>Child<br>sehold<br>mber) |
| Relationship to<br>Applicant #1                                                                                                    |                                 | Pagia                                        | PI:<br>Relationships<br>Page (select<br>Relationships<br>hyperlink) | Relati<br>Page<br>Relati<br>hypo                                                                                                    | PI:<br>onships<br>(select<br>onships<br>erlink)                                      | PI:<br>Relationships<br>Page (select<br>Relationships<br>hyperlink)                                                                                                  | PI:<br>Relationships<br>Page (select<br>Relationships<br>hyperlink)                                            | Relat<br>Page<br>Relat<br>hyp                            | PI:<br>ionships<br>(select<br>ionships<br>erlink)                                       |
| Age                                                                                                    | F                               | age                                          | PP. Basic<br>Page                                                   | PP:<br>Pi                                                                                                    | age                                                                                  | Page                                                                                                    | Page                                                                                                    | F                                                        | age                                                                                     |

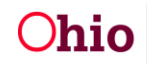

| SLEEPING ARRANGEMENTS (for all members of the household)                                                  |             |             |                                                                                                    |  |  |  |  |
|----------------------------------------------------------------------------------------------------|-------------|-------------|----------------------------------------------------------------------------------------------------|--|--|--|--|
| HS link; Description of Home record linked to Home Study; Home Info. tab                                  |             |             |                                                                                                    |  |  |  |  |
| BEDROOM #                                                                                                 | FLOOR/LEVEL | OCCUPANT(S) | TYPE OF BED(S):<br>crib*, toddler bed,<br>twin, full, bunk, etc. (If<br>bunk, indicate upper-<br>U, or lower-L) |  |  |  |  |
| 1                                                                                                    |             |             |                                                                                                    |  |  |  |  |
| 2                                                                                                    |             |             |                                                                                                    |  |  |  |  |
| 3                                                                                                    |             |             |                                                                                                    |  |  |  |  |
| 4                                                                                                    |             |             |                                                                                                    |  |  |  |  |
| 5                                                                                                    |             |             |                                                                                                    |  |  |  |  |
| 6                                                                                                    |             |             |                                                                                                    |  |  |  |  |
| SECTION III (complete only if information has changed)                                                    |             |             |                                                                                                    |  |  |  |  |
| Give directions to the new home from the agency                                                           |             |             |                                                                                                    |  |  |  |  |
| PP for Applicant 1: Address Page (Select address hyperlink for address marked as primary-Domestic Address |             |             |                                                                                                    |  |  |  |  |

Details screen; Directions box)

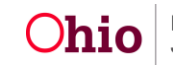

| Children placed in the home would attend the following schools       Elementary School         Address       Middle School         Address       High School                                                                                                    |                       |  |  |  |  |  |
|----------------------------------------------------------------------------------------------------|-----------------------|--|--|--|--|--|
| Address       Middle School       Address       High School                                                                                                    |                       |  |  |  |  |  |
| Middle School       Address       High School                                                                                                    |                       |  |  |  |  |  |
| Address       High School                                                                                                    |                       |  |  |  |  |  |
| High School                                                                                                    |                       |  |  |  |  |  |
|                                                                                                    |                       |  |  |  |  |  |
| Address                                                                                                    |                       |  |  |  |  |  |
| If foster/adoptive parent's employment or work hours have changed during this certification/approval span, give the and address of the new employer, list the new hours of work, and explain the reason for the change.<br>HS link; Description of Family record (review) linked to Home Study; Family Narrative topic                                                                                                    | e name                |  |  |  |  |  |
| Have there been any significant changes in the family income or expenses?  Yes No If yes, explain.                                                                                                    |                       |  |  |  |  |  |
| HS link; Description of Family record (review) linked to Home Study; Family Narrative topic                                                                                                    |                       |  |  |  |  |  |
| Was there any change in the occupancy of the home other than foster/adoptive children placed? Yes No If yes, explain. Include any relative, kin, ICPC or other living arrangements here.                                                                                                    |                       |  |  |  |  |  |
| HS link; Description of Family record (review) linked to Home Study; Family Narrative topic                                                                                                    |                       |  |  |  |  |  |
| Was there any change in the foster caregiver's/adoptive parent's marital status? Yes No<br>If yes, explain.<br>HS link; Description of Family record (review) linked to Home Study; Family Narrative topic                                                                                                    |                       |  |  |  |  |  |
| SECTION IV                                                                                                    |                       |  |  |  |  |  |
| Expiration date of current foster home certificate or adoption homestudy approval                                                                                                    |                       |  |  |  |  |  |
| Date agency sent JFS 01331 to the family HS link; Verifications;<br>Verification taskDate signed JFS 01331 received from the family<br>Verifications; Verification task                                                                                                    | y HS link;            |  |  |  |  |  |
| Dates and location of all interviews conducted during the completion of the recertification/update assessment<br>HS link; Assessment Visits linked to HS where: Contact Type is Face to Face, Category is Foster Home Applicant<br>Adoptive Home Applicant or Foster/Adoptive Home Applicant, and Sub-Category is Assessment Visit for provider update assessment Visit for provider update asses | nent<br>or<br>members |  |  |  |  |  |
| Date         Location         Name of Those Present         Date         Location         Name of Those                                                                                                    | Present               |  |  |  |  |  |
|                                                                                                    |                       |  |  |  |  |  |
|                                                                                                    |                       |  |  |  |  |  |
| Date JFS 01348 safety audit completed: HS link; Verifications;       Date SACWIS AP search(es) received: HS link;         Verification task       Verifications; Verification task                                                                                                    |                       |  |  |  |  |  |
| Were criminal record checks completed? Yes No If yes, give date of completion and the results:                                                                                                    |                       |  |  |  |  |  |

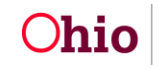

| Was a new medical exam required?          | 🗌 Yes 🗌 No              | If yes, give da | ate of completion and the | results:   |
|-------------------------------------------|-------------------------|-----------------|---------------------------|------------|
| HS link; Verifications; Verification task |                         |                 |                           |            |
| Was a well water test required?           | 🗌 Yes 🗌 No              | If yes, give da | ate of completion and the | results:   |
| HS link; Verifications; Verification task |                         |                 |                           |            |
| Was a new fire inspection required?       | 🗌 Yes 🔲 No              | If yes, give da | ate of completion and the | results:   |
| HS link; Verifications; Verification task |                         |                 |                           |            |
| SECTION V:                                | TRAINING FOR FO         | STER CAREC      | SIVERS ONLY               |            |
| HS link; Training Compl                   | eted; Completed Tra     | aining List di  | splaying for Applicar     | nt(s)      |
| Minimum agency requirement is ho          | ours for each caregiver |                 |                           |            |
| Parent #1 NAME OF COURSE                  |                         |                 | DATES                     | # OF HOURS |
|                                           |                         |                 |                           |            |
|                                           |                         |                 |                           |            |
|                                           |                         |                 |                           |            |
|                                           |                         |                 |                           |            |
|                                           |                         |                 |                           |            |
|                                           |                         |                 |                           |            |
|                                           |                         |                 |                           |            |
|                                           |                         |                 |                           |            |
|                                           |                         |                 |                           |            |
|                                           |                         |                 |                           |            |
|                                           |                         |                 | TOTAL HOURS               |            |

JFS 01385 (Rev. 12/2014)

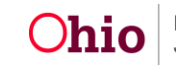

| Parent #2 NAME OF COURSE                                                                                                    | DATES                       | # OF HOURS         |
|----------------------------------------------------------------------------------------------------|-----------------------------|--------------------|
|                                                                                                    |                             |                    |
|                                                                                                    |                             |                    |
|                                                                                                    |                             |                    |
|                                                                                                    |                             |                    |
|                                                                                                    |                             |                    |
|                                                                                                    |                             |                    |
|                                                                                                    |                             |                    |
|                                                                                                    |                             |                    |
|                                                                                                    |                             |                    |
|                                                                                                    |                             |                    |
|                                                                                                    | TOTAL HOURS                 |                    |
| SECTION VI: AGENCY NARRATIVE - Foster Care Recertificati                                                                             | on/Adoption Update          | Assessment         |
| Based on interviews, investigation, observation, and your prote<br>provide the following informatic                                  | essional assessment         | of the family,     |
| PLACEMENTS:                                                                                                    |                             |                    |
| Discuss the placement of each loster/adoptive child placed in the nome during th                                                     | te certification/ nomestuc  | iy approval span.  |
|                                                                                                    |                             |                    |
|                                                                                                    |                             |                    |
| Describe the reactions of the child and foster caregiver/adoptive parent during p                                                    | replacement visits          |                    |
| HS link; Description of Family record (review) linked to Home Study; Applicant N                                                     | arrative topic (for each a  | pplicant) & Member |
| Narrative topic (for each child placed)                                                                                              |                             |                    |
|                                                                                                    |                             |                    |
|                                                                                                    |                             |                    |
| HS link; Description of Family record (review) linked to Home Study; Applicant N                                                     | larrative topic (for each a | pplicant)          |
|                                                                                                    |                             |                    |
|                                                                                                    |                             |                    |
|                                                                                                    |                             |                    |
| Discuss the adjustment of each foster/adoptive child placed in the home, and the reaction to any removals of children from the home. | e foster caregiver's/adopt  | ive parent's       |
| HS link; Description of Family record (review) linked to Home Study; Applicant N<br>Narrative topic (for each child placed)          | larrative topic (for each a | pplicant) & Member |
|                                                                                                    |                             |                    |
|                                                                                                    |                             |                    |

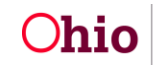

#### THE FOSTER/ADOPTIVE FAMILY:

Discuss each family member's (excluding foster children) assessment of being a foster/adoptive family. HS link; Description of Family record (review) linked to Home Study; Member Narrative topic (for each provider member)

Describe any changes in any family member's attitudes or expectations of foster care/adoption during the past certification or homestudy approval span.

HS link; Description of Family record (review) linked to Home Study; Family Narrative topic

Describe any serious illnesses, injuries or family crises during the past certification or homestudy approval span that may affect the family's ability to successfully provide foster care or adopt a child. HS link; Description of Family record (review) linked to Home Study; Family Narrative topic

Discuss any changes in household occupancy (excluding foster children), and the agency's perception and assessment of the caregiver's/adoptive parent's suitability for continued approval for foster care/adoption. HS link; Description of Family record (review) linked to Home Study; Family Narrative topic

#### STRENGTHS, GROWTH AREAS AND TRAINING NEEDS:

Discuss each foster caregiver's/adoptive parent's strengths, growth areas and training needs and the agency's methods of assessment.

HS link; Description of Family record (review) linked to Home Study; Applicant Narrative topic (for each applicant)

Indicate the foster caregiver's/adoptive parent's assessment of the agency's support of the family and any requests for additional training, support, or involvement in agency services. HS link; Description of Family record (review) linked to Home Study; Family Narrative topic

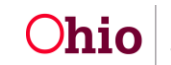

| GENERAL RUL<br>Summarize the                                                                                                  | <b>GENERAL RULE COMPLIANCE:</b><br>Summarize the agency's review and discussion of all applicable ODJFS rules and the agency's policies for foster care and/or |                                                                                                    |                                              |                                                                                |                                                                                       |  |  |  |  |  |  |  |  |  |
|----------------------------------------------------------------------------------------------------|----------------------------------------------------------------------------------------------------|----------------------------------------------------------------------------------------------------|----------------------------------------------|--------------------------------------------------------------------------------|---------------------------------------------------------------------------------------|--|--|--|--|--|--|--|--|--|
| adoption service                                                                                                    | es with the adoptive/for                                                                                                    | ster care family.                                                                                         |                                              | rativa tania                                                                   |                                                                                       |  |  |  |  |  |  |  |  |  |
|                                                                                                    |                                                                                                    |                                                                                                    | y, Family Nan                                |                                                                                |                                                                                       |  |  |  |  |  |  |  |  |  |
|                                                                                                    |                                                                                                    |                                                                                                    |                                              |                                                                                |                                                                                       |  |  |  |  |  |  |  |  |  |
|                                                                                                    |                                                                                                    |                                                                                                    |                                              |                                                                                |                                                                                       |  |  |  |  |  |  |  |  |  |
|                                                                                                    |                                                                                                    |                                                                                                    |                                              |                                                                                |                                                                                       |  |  |  |  |  |  |  |  |  |
| Briefly summari                                                                                                    | Briefly summarize any rule noncompliance the foster parent has had during the past certification period. State the rule and                                    |                                                                                                    |                                              |                                                                                |                                                                                       |  |  |  |  |  |  |  |  |  |
| the number of o                                                                                                    | how the noncompliance was resolved. Include in the summary any history of rule violations for the same offense as well as                                      |                                                                                                    |                                              |                                                                                |                                                                                       |  |  |  |  |  |  |  |  |  |
| HS link; Descrip                                                                                                    | HS link; Description of Family record (review) linked to Home Study; Family Narrative topic                                                                    |                                                                                                    |                                              |                                                                                |                                                                                       |  |  |  |  |  |  |  |  |  |
|                                                                                                    |                                                                                                    |                                                                                                    |                                              |                                                                                |                                                                                       |  |  |  |  |  |  |  |  |  |
|                                                                                                    |                                                                                                    |                                                                                                    |                                              |                                                                                |                                                                                       |  |  |  |  |  |  |  |  |  |
|                                                                                                    |                                                                                                    |                                                                                                    |                                              |                                                                                |                                                                                       |  |  |  |  |  |  |  |  |  |
| Indicate if there                                                                                                    |                                                                                                    | agency policies with which th                                                                             | o fostar cara                                | niver(s)/adoptive parent(s                                                     | ) is not currently in                                                                 |  |  |  |  |  |  |  |  |  |
| compliance or cannot comply. Is this a first time noncompliance or is it continued from the prior certification/homestudy     |                                                                                                    |                                                                                                    |                                              |                                                                                |                                                                                       |  |  |  |  |  |  |  |  |  |
| approval span?                                                                                                    |                                                                                                    |                                                                                                    |                                              |                                                                                |                                                                                       |  |  |  |  |  |  |  |  |  |
| HS link; Descrip                                                                                                    | HS link; Description of Family record (review) linked to Home Study; Family Narrative topic                                                                    |                                                                                                    |                                              |                                                                                |                                                                                       |  |  |  |  |  |  |  |  |  |
|                                                                                                    |                                                                                                    |                                                                                                    |                                              |                                                                                |                                                                                       |  |  |  |  |  |  |  |  |  |
| For factor care                                                                                                    | recortification only if the                                                                                                    | o agonovic recommending                                                                                   | a waivar stat                                | a tha aganav's rationala f                                                     | or the                                                                                |  |  |  |  |  |  |  |  |  |
| recommendatio                                                                                                    | n and the caregiver's p                                                                                                    | blan for coming into complian                                                                             | ce. Waiver, state                            | nay only be considered for                                                     | or relative foster                                                                    |  |  |  |  |  |  |  |  |  |
| homes for non-                                                                                                    | safety issues.                                                                                                    |                                                                                                    |                                              |                                                                                |                                                                                       |  |  |  |  |  |  |  |  |  |
| HS link; Descrip                                                                                                    | otion of Family record (                                                                                                    | review) linked to Home Study                                                                              | y; Family Nar                                | rative topic                                                                   |                                                                                       |  |  |  |  |  |  |  |  |  |
|                                                                                                    |                                                                                                    |                                                                                                    |                                              |                                                                                |                                                                                       |  |  |  |  |  |  |  |  |  |
|                                                                                                    |                                                                                                    |                                                                                                    |                                              |                                                                                |                                                                                       |  |  |  |  |  |  |  |  |  |
| Summarize the                                                                                                    | aganavia agagament                                                                                                    | SECTION VII: S                                                                                            | UMMARY                                       | aganay and the family                                                          | nd indicate the                                                                       |  |  |  |  |  |  |  |  |  |
| agency's recom                                                                                                    | mendation regarding r                                                                                                    | ecertification/update approva                                                                             | al. If child cha                             | agency and the family, a arracteristics have change                            | d significantly,                                                                      |  |  |  |  |  |  |  |  |  |
| indicate why the                                                                                                    | ese changes are being                                                                                                    | made.                                                                                                    |                                              | 5                                                                              | 5 5,                                                                                  |  |  |  |  |  |  |  |  |  |
| HS link; Descrip                                                                                                    | tion of Family record (                                                                                                    | review) linked to Home Study                                                                              | y; Family Nar                                | rative topic                                                                   |                                                                                       |  |  |  |  |  |  |  |  |  |
|                                                                                                    |                                                                                                    |                                                                                                    |                                              |                                                                                |                                                                                       |  |  |  |  |  |  |  |  |  |
|                                                                                                    |                                                                                                    |                                                                                                    |                                              |                                                                                |                                                                                       |  |  |  |  |  |  |  |  |  |
|                                                                                                    |                                                                                                    | SECTION VIII: ADOPT                                                                                       | ION APPRO                                    | VAL                                                                            | SECTION VIII: ADOPTION APPROVAL                                                       |  |  |  |  |  |  |  |  |  |
| Adoptive                                                                                                    | Adoptive Care Home Study link; Recommendation; Recommendation Info.; Home Study Status of                                                                      |                                                                                                    |                                              |                                                                                |                                                                                       |  |  |  |  |  |  |  |  |  |
|                                                                                                    | · · · · · · · · · · · · · · · · · · ·                                                                                                    | ,                                                                                                    | kecommen                                     | dation into.; Home St                                                          | udy Status of                                                                         |  |  |  |  |  |  |  |  |  |
|                                                                                                    |                                                                                                    | Approve                                                                                                   | d                                            | dation info.; Home St                                                          | udy Status of                                                                         |  |  |  |  |  |  |  |  |  |
| Adoption U                                                                                                    | odate is approved                                                                                                    | Approve                                                                                                   | approved                                     | If not approved, explain                                                       | udy Status of why:                                                                    |  |  |  |  |  |  |  |  |  |
| Adoption Up                                                                                                    | odate is approved                                                                                                    | Approve                                                                                                   | approved                                     | If not approved, explain                                                       | why:<br>er of children and                                                            |  |  |  |  |  |  |  |  |  |
| Adoption Up<br>Summarize chil<br>acceptable char                                                                              | odate is approved<br>d or type of child for wi<br>acteristics) Adoptive C                                                                                      | Approve<br>Adoption Update is not<br>hich approval is granted (inclucated care Home Study link; Acception | approved<br>ude, at a mini<br>tance Criteria | If not approved, explain<br>mum, age, gender, numb<br>Information; Linked Plac | why:<br>er of children and<br>ement Criteria                                          |  |  |  |  |  |  |  |  |  |
| Adoption Up<br>Summarize chil<br>acceptable char<br>Record                                                                    | odate is approved<br>d or type of child for wi<br>racteristics) Adoptive C                                                                                     | Approve<br>Adoption Update is not<br>hich approval is granted (inclu-<br>care Home Study link; Accept     | approved<br>ude, at a mini                   | If not approved, explain<br>mum, age, gender, numb<br>Information; Linked Plac | why:<br>er of children and<br>ement Criteria                                          |  |  |  |  |  |  |  |  |  |
| Adoption Up<br>Summarize chil<br>acceptable char<br>Record<br>Signature<br>of Assessor                                        | odate is approved<br>d or type of child for wi<br>racteristics) Adoptive C                                                                                     | Approve<br>Adoption Update is not<br>hich approval is granted (inclu-<br>care Home Study link; Accept     | approved<br>ude, at a mini<br>tance Criteria | If not approved, explain<br>mum, age, gender, numb<br>Information; Linked Plac | why:<br>er of children and<br>ement Criteria<br>Date                                  |  |  |  |  |  |  |  |  |  |
| Adoption Up<br>Summarize chil<br>acceptable char<br>Record<br>Signature<br>of Assessor<br>Signature of                        | odate is approved<br>d or type of child for wi<br>acteristics) Adoptive C                                                                                      | Approve<br>Adoption Update is not<br>hich approval is granted (inclu-<br>care Home Study link; Accept     | approved<br>ude, at a mini<br>tance Criteria | If not approved, explain<br>mum, age, gender, numb<br>Information; Linked Plac | udy Status of<br>why:<br>er of children and<br>ement Criteria<br>Date<br>Date         |  |  |  |  |  |  |  |  |  |
| Adoption Up<br>Summarize chil<br>acceptable char<br>Record<br>Signature<br>of Assessor<br>Signature of<br>Supervisor          | odate is approved<br>d or type of child for wi<br>acteristics) Adoptive C                                                                                      | Approve<br>Adoption Update is not<br>hich approval is granted (inclu-<br>care Home Study link; Accept     | approved<br>ude, at a mini<br>tance Criteria | If not approved, explain<br>mum, age, gender, numb<br>Information; Linked Plac | why:<br>er of children and<br>ement Criteria<br>Date<br>Date                          |  |  |  |  |  |  |  |  |  |
| Adoption Up<br>Summarize chil<br>acceptable char<br>Record<br>Signature<br>of Assessor<br>Signature of<br>Supervisor          | odate is approved<br>d or type of child for wi<br>acteristics) Adoptive C                                                                                      | Approve<br>Adoption Update is not<br>hich approval is granted (inclu-<br>care Home Study link; Accept     | approved<br>ude, at a mini<br>tance Criteria | If not approved, explain<br>mum, age, gender, numb<br>Information; Linked Plac | udy Status of<br>why:<br>er of children and<br>ement Criteria<br>Date<br>Date<br>Date |  |  |  |  |  |  |  |  |  |
| Adoption Up<br>Summarize chil<br>acceptable char<br>Record<br>Signature<br>of Assessor<br>Signature of<br>Supervisor<br>Other | odate is approved<br>d or type of child for wi<br>acteristics) Adoptive C                                                                                      | Approve<br>Adoption Update is not<br>hich approval is granted (inclu-<br>care Home Study link; Accept     | approved<br>ude, at a mini<br>tance Criteria | If not approved, explain<br>mum, age, gender, numb<br>Information; Linked Plac | udy Status of<br>why:<br>er of children and<br>ement Criteria<br>Date<br>Date<br>Date |  |  |  |  |  |  |  |  |  |

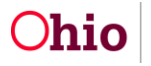

| SECTION IX: FOSTER CARE APPROVAL<br>Foster Care Home Study link; Recommendation; Recommendation Info.; Home Study Status of                                                                                                    |             |                     |                                                                                                    |                                                        |                                             |                                       |                                            |  |  |  |
|----------------------------------------------------------------------------------------------------|-------------|---------------------|----------------------------------------------------------------------------------------------------|--------------------------------------------------------|---------------------------------------------|---------------------------------------|--------------------------------------------|--|--|--|
| Αρριονέα                                                                                                    |             |                     |                                                                                                    |                                                        |                                             |                                       |                                            |  |  |  |
| Foster Home is recommended for recertification                                                                                                    |             | nded D Foste        | Foster Home is not recomment<br>for recertification                                                                                                    |                                                        | If not recomexplain why:                    | mended for                            | recertification,                           |  |  |  |
|                                                                                                    |             | Foster C<br>Placeme | Use either one of the boxes below, but do not use both<br>Foster Care Home Study link; Acceptance Criteria Information; Linked<br>Placement Criteria Record |                                                        |                                             |                                       |                                            |  |  |  |
| Age Range<br>From To                                                                                                    |             | Place Nu<br>N       | Place Number Before Gender<br>M F                                                                                                    |                                                        | If home can accept either gender, check box |                                       |                                            |  |  |  |
| Signature<br>of Assessor                                                                                                    |             | I                   |                                                                                                    |                                                        |                                             |                                       | Date                                       |  |  |  |
| Signature of<br>Supervisor                                                                                                    |             |                     |                                                                                                    |                                                        |                                             |                                       | Date                                       |  |  |  |
| Other                                                                                                    |             |                     |                                                                                                    | Title                                                  |                                             |                                       | Date                                       |  |  |  |
| Other                                                                                                    |             |                     |                                                                                                    | Title                                                  |                                             |                                       | Date                                       |  |  |  |
| SECTION X: CHANGE TO APPROVED USAGE OF HOME<br>Foster Care Home Study link where home study type is Amend (when amending a previously approved<br>home study recertification) or Recertification; Acceptance Criteria Information; Linked Placement<br>Criteria Record.<br>Adoptive Care Home Study link where home study type is Amend (when amending a previously |             |                     |                                                                                                    |                                                        |                                             |                                       |                                            |  |  |  |
| approved home study update) or Update; Acceptance Criteria Information; Linked Placement Criteria<br>Record.                                                                                                    |             |                     |                                                                                                    |                                                        |                                             |                                       |                                            |  |  |  |
|                                                                                                    |             |                     |                                                                                                    | Use either one of the boxes below, but do not use both |                                             |                                       |                                            |  |  |  |
| Subsequent De<br>Date                                                                                                    | termination | Age Range<br>From   | То                                                                                                    | Place Number I<br>Gender<br>M                          | Before<br>F                                 | If home ca<br>gender, ch<br>enter num | an accept either<br>neck box 🔲 and<br>iber |  |  |  |
| Assessor Signature                                                                                                    |             |                     | Supervisor Signature                                                                                                    |                                                        |                                             | Date                                  |                                            |  |  |  |
|                                                                                                    |             | -                   |                                                                                                    | Use either one of the boxes below, but do not use both |                                             |                                       |                                            |  |  |  |
| Subsequent De<br>Date                                                                                                    | termination | Age Range<br>From   | То                                                                                                    | Place Number I<br>Gender<br>M                          | Before<br>F                                 | If home ca<br>gender, ch<br>enter num | an accept either<br>neck box 🔲 and<br>iber |  |  |  |
| Assessor Signature                                                                                                    |             |                     | Supervisor Si                                                                                                    | gnature                                                |                                             | Date                                  |                                            |  |  |  |

JFS 01385 (Rev. 12/2014)

**NOTE**: Use of this form is mandated by Chapters 5101:2-5 and 5101:2-48 of the Ohio Administrative Code.

If you need additional information or assistance, please contact the SACWIS Help Desk.

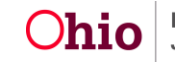